# VORM

## Vector bestand voorzien van 'cutlaag' t.b.v. plotter

### Volg onderstaande instructies voor het correct aanleveren van een bestand dat contourgesneden moet gaan worden. Instellingen voor Adobe Illustrator

#### Contourlijn maken

- > Open het originele logo in Illustrator
- > Kopieer het bestaande logo in een nieuwe laag
- > Noem deze laag 'cutlaag'
- > Zorg dat je in de 'cutlaag' een omlijning (lpt dik) van het logo creëert - zie afbeelding l
- > Zet de 'cutlaag' op slot
- > Ga terug naar 'laag l'
- > Voor zie het originele logo van overfill/overfill (0,5 cm)

#### Logo voorzien van overfill

- > Dit kan door het originele logo een dikke lijn te geven in dezelfde kleur - zie afbeelding 2
- > Selecteer het originele logo en klik op object > uitbreiden - zie afbeelding 3.1 en 3.2
- > Ga dan naar pathfinder > samenvoegen, op deze manier heeft het originele logo, inclusief overfill, weer één geheel - zie afbeelding 4

#### **Opslaan bestand**

#### zie afbeelding 5

- > Sla het bestand op als PDF/X-1a:2001
- > Zorg dat bij compatibiliteit: Acrobat 6 (PDF 1.5)
- > Bij opties 'Acrobat-lagen maken van de bovenste lagen'
- > Klik nu op 'PDF opslaan

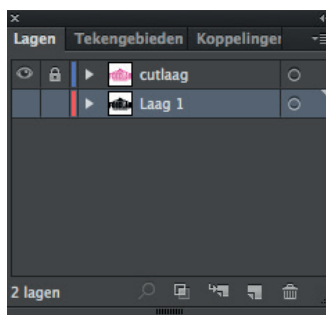

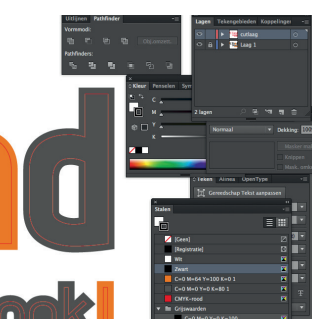

afbeelding 1 - de 'cutlaag'

afbeelding 2 - logo voorzien van omlijning als overlap

| Object              | Tekst     | Selecteren | Effect |
|---------------------|-----------|------------|--------|
| Transformeren       |           |            | •      |
| Ordenen             |           |            | •      |
| Carrow              |           |            | 000    |
| Groeperen           |           |            | жu     |
| Degro               | eperen    |            | ዮቹG    |
| Vergre              | endelen   |            | •      |
| Alles o             | ontgrend  | lelen      | て第2    |
| Verbe               | rgen      |            | •      |
| Alle to             | nen       |            | 75 # 3 |
|                     |           |            |        |
| Uitbre              | iden      |            |        |
| Vormo               | geving ui | itbreiden  |        |
| Raster              | en        |            |        |
| Verloo              | nnet ma   | ken        |        |
| Objectmozaïek maken |           |            |        |
| Gelitebase and has  |           |            |        |
| Snijtei             | kens mai  | ken .      |        |
| Afvlak              | ken tran  | sparantie  |        |
| Seame               | ent       |            | •      |
| Jegine              |           |            |        |
| Pad                 |           |            | •      |
| Vorm                |           |            |        |
| Patron              | n         |            |        |
| Overvi              | logion    |            |        |
| ifheeldi            | na 31-    |            |        |
| noceiui             | 114 2.1   |            |        |

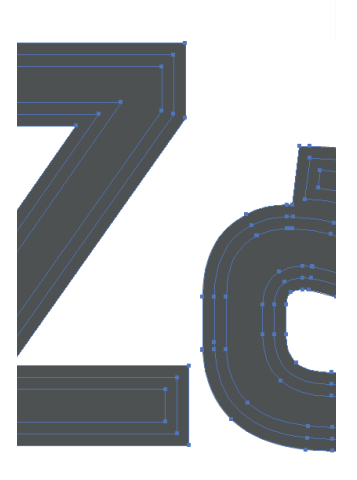

afbeelding 3.1 -Object > Uitbreiden...

afbeelding 3.2 - Zo ziet het logo er uit na 'uitbreiding'

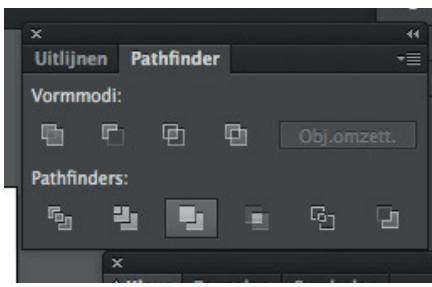

afbeelding 4 - 'samenvoegen' om er één geheel van te maken

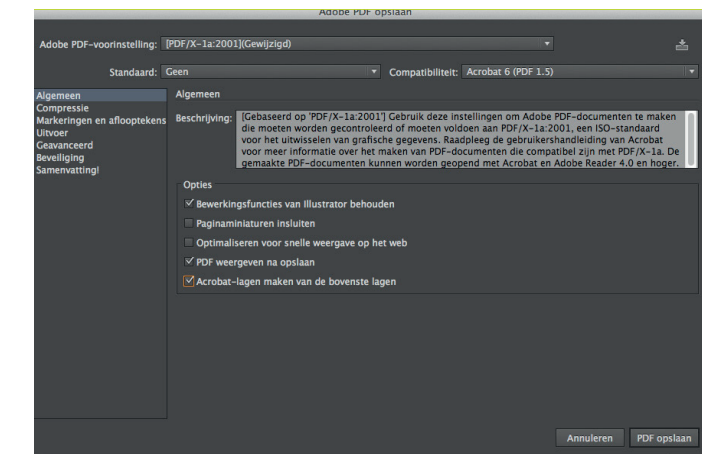

afbeelding 5 - juiste instellingen voor het opslaan van de PDF

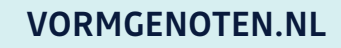